Hieronder vind je de verschillende scenario's voor het aanmelden en registreren in Columbus. In het rood staan de incorrecte paden die foutmeldingen geven. We geven daarbij telkens aan wat de juiste manier is om verder te gaan. Onderaan vind je een <u>samenvattende schematische figuur</u>.

## Stap 1: LeerID

De school maakt een LeerID aan en bezorgt dit aan de leerling. Alle info vind je op deze website:

Alle problemen met LeerID meld je aan je lokale LeerID-verantwoordelijke op school, dat is meestal de ICT-coördinator. Zij kunnen indien nodig ook contact opnemen met de mensen van LeerID.

## Stap 2: Columbus

Leerlingen surfen naar Columbus, vanuit het LeerID-portaal of rechtstreeks naar https://columbus.vlaanderen.be/columbus. Dan zijn er 4 scenario's:

- 1. Leerlingen hebben Columbus nog nooit gebruikt
  - a. ... en starten vanaf het LeerID-LeerlingLoket
    - i. Ze klikken op de startpagina op 'registreren' en belanden op de Columbus-registratiepagina's
  - b. ... en starten vanaf https://columbus.vlaanderen.be/columbus
    - i. Ze klikken op de startpagina op 'registreren' en worden doorverwezen naar de LeerID-aanmeldpagina waar ze hun LeerIDlogingegevens kunnen ingeven.
    - ii. Vervolgens belanden ze op de Columbus-registratiepagina's

Opmerking: Als ze bij 1.a./1.b. klikken op 'aanmelden' i.p.v. 'registreren' komen ze op het koppelscherm (zie scenario 2) wat in deze situatie niet correct is. Ze klikken dan op 'Terug' en belanden opnieuw op <u>https://columbus.vlaanderen.be/columbus</u>. Daar kunnen ze klikken op 'registreren'.

- c. Ook al hebben leerlingen zich al geregistreerd op LeerID, dat betekent niet dat ze al een Columbus-account hebben. Ze moeten zich de eerste keer dus nog steeds registreren op Columbus.
- d. Bij het registratieproces vervolledigen ze hun gegevens, nadien kunnen ze gebruik maken van het platform.
- e. Vanaf nu klikken ze bij het gebruiken van Columbus steeds op 'aanmelden' in plaats van 'registeren'.
- 2. Leerlingen hebben voor de invoering van LeerID Columbus al eens gebruikt:
  - a. ... en starten vanaf het LeerID-LeerlingLoket
    - i. Ze klikken op de startpagina op 'aanmelden' en belanden op het Columbus-koppelscherm
  - b. ... en starten vanaf https://columbus.vlaanderen.be/columbus
    - i. Ze klikken op de startpagina op 'aanmelden' en worden doorverwezen naar de LeerID-aanmeldpagina waar ze hun LeerIDlogingegevens kunnen ingeven.

- ii. Vervolgens belanden ze op het Columbus-koppelscherm
- c. In het Columbus-koppelscherm kunnen ze hun vroegere Columbus-gebruikersnaam en -wachtwoord ingeven (opgelet, dat is dus een andere gebruikersnaam en een ander wachtwoord dan dat van LeerID).
- De Columbus-gebruikersnaam vinden leerlingen terug in de bevestigingsmail die ze vorig jaar kregen bij hun registratie.
   Als ze die mail niet meer hebben, kunnen ze die via de koppelpagina nog opvragen (wachtwoord vergeten?/gebruikersnaam vergeten?)
- e. Op deze manier wordt hun bestaande Columbus-account gekoppeld aan hun LeerID-account. Dit is een éénmalige actie!
- f. Nadien voegen leerlingen de rol van het huidige schooljaar toe via hun profiel.
- 3. Leerlingen hebben zich reeds in Columbus geregistreerd via hun LeerID-account:
  - a. ... en starten vanaf het LeerID-LeerlingLoket : ze klikken op de Columbus-'tegel' en belanden automatisch op hun Columbusdashboard (zonder dat er verdere stappen nodig zijn).
  - b. ... en starten vanaf https://columbus.vlaanderen.be/columbus:
    - i. Ze klikken op de startpagina op 'registreren' en worden doorverwezen naar de LeerID-aanmeldpagina waar ze hun LeerIDlogingegevens kunnen ingeven.
       Ze belanden opnieuw op de startpagina van Columbus met de melding dat hun rijksregisternummer al bestaat.
      - De leerling diende op 'aanmelden' te klikken i.p.v; 'registreren'
    - *ii.* Ze klikken op 'aanmelden' en worden doorverwezen naar de LeerID-aanmeldpagina waar ze hun LeerID-logingegevens kunnen ingeven.
    - *iii.* Ze belanden automatisch op hun Columbusdashboard (zonder dat er verdere stappen nodig zijn).
  - c. ... en starten vanaf <u>https://columbus.vlaanderen.be/columbus</u>, maar klikten op het linkje 'lk heb geen LeerID':
    - i. Leerlingen klikken op 'Aanmelden via eID/Itsme' en melden zich aan
    - ii. De leerling komt op het koppelscherm om de bestaande Columbusaccount (die via LeerID gecreëerd werd) te koppelen aan de eID.

**Opmerking**: Dit werd ingevoerd om laatstejaars leerlingen tegemoet te komen voor wie de LeerID na 31/08 niet meer actief is zodat zij nog steeds hun feedback kunnen bekijken. **Als leerlingen op deze manier aanmelden, kunnen ze niet meer aanmelden met LeerID.** 

- 4. Leerlingen hebben zich geregistreerd via eID of itsme en willen zich nu aanmelden/registreren via LeerID:
  - a. ... en starten vanaf het LeerID-LeerlingLoket :
    - i. Leerlingen klikken op de Columbustegel in het LeerlD-Leerlingloket
    - ii. Ze belanden op de Columbus-startpagina met de foutmelding "Je bent reeds geregistreerd met eID/Itsme. Kies op de aanmeldpagina voor 'Ik heb geen LeerID' en meld je vervolgens aan met eID of Itsme".
  - b. ... en starten vanaf <u>https://columbus.vlaanderen.be/columbus</u> :
    - i. Klikken ze op 'registreren', dan worden doorverwezen naar de LeerID-aanmeldpagina waar ze hun LeerID-logingegevens kunnen ingeven.

Vervolgens belanden ze op de Columbus-startpagina met de foutmelding "Je bent reeds geregistreerd met eID/Itsme. Kies op de aanmeldpagina voor 'Ik heb geen LeerID' en meld je vervolgens aan met eID of Itsme".

- ii. Klikken ze op 'aanmelden', dan worden ze doorverwezen naar de LeerID-aanmeldpagina waar ze hun LeerID-logingegevens kunnen ingeven.
  Vervolgens belanden ze op het Columbus-koppelscherm met de foutmelding "Je bent reeds geregistreerd met eID/Itsme. Kies op de aanmeldpagina voor 'Ik heb geen LeerID' en meld je vervolgens aan met eID of Itsme".
- c. Ze zullen altijd het linkje 'Ik heb geen LeerID' moeten gebruiken om zich aan te melden in Columbus.
- d. Hier kunnen ze klikken op 'Aanmelden via eID/Itsme'.
- *e.* Klikken ze op 'Registreren via eID/Itsme', zullen ze de melding krijgen dat hun rijksregisternummer al bestaat in Columbus.